附件 2:

海口广播电视台 2018 年公开招聘紧缺人才考试报名系统操作指南 第一步: 登录网址: http://ks.hnrczpw.com/ks2015/loginready.asp?ksid=6897c6f239da80a605d1ea14c46cc809

第二步,第一次登录注册个人信息(以后登录都以第一次登录注册信息为准)

|         | 报名入口             |                       | 输入考生姓名(中文) |
|---------|------------------|-----------------------|------------|
|         | 报名时间:            |                       |            |
|         | 身份证号:            |                       | 输入考生身份证号码  |
|         | 预设密码:            | 10位以内字符               |            |
|         | 确认密码:            | 10位以内字符               | 第一次注册设置密码, |
|         | 送回密码             |                       | 不能超 10 位数  |
| 确认姓名、身份 | 证号码和预设密码3项正确一致,并 | 牢记,这是进入报名系统的密钥,且不能修改。 |            |

## 第三步:进入报名系统 ━━━━━━ 点击"立即进入报名窗口" ━━━━━→"填写报名信息"

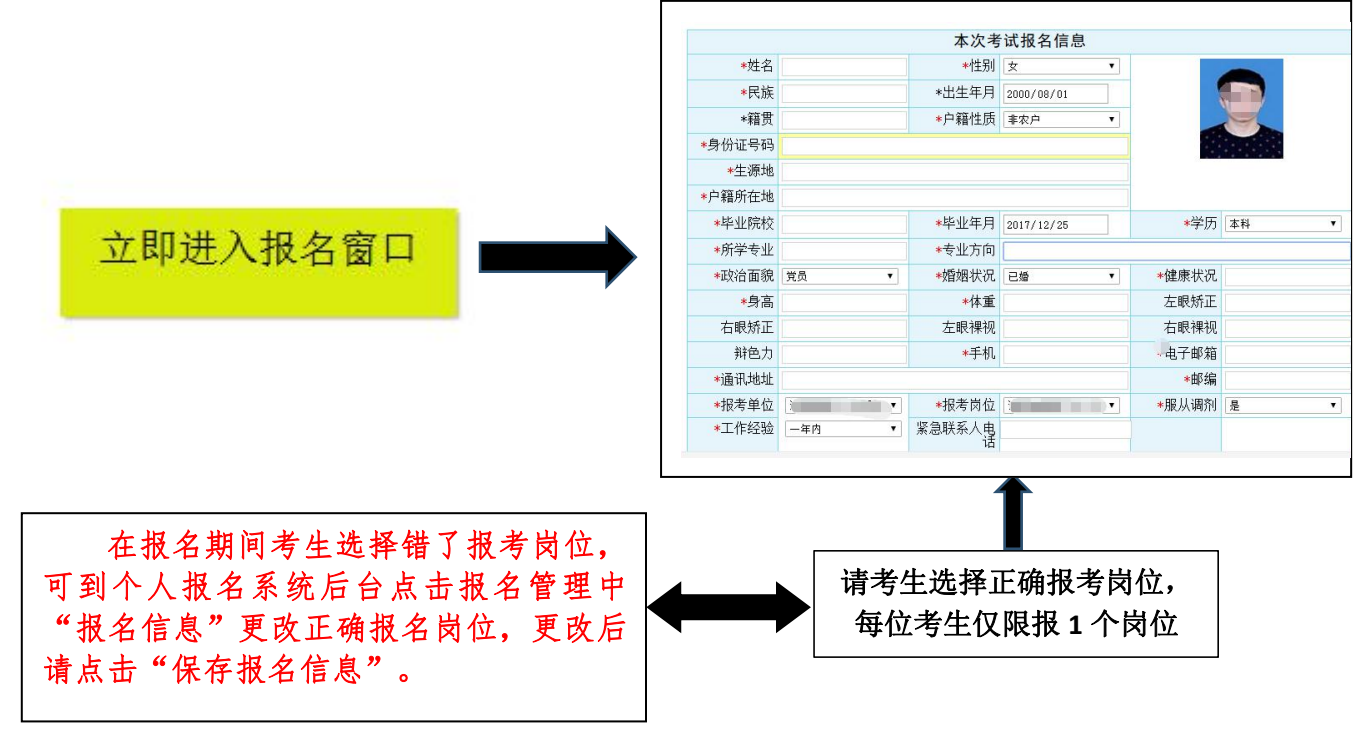

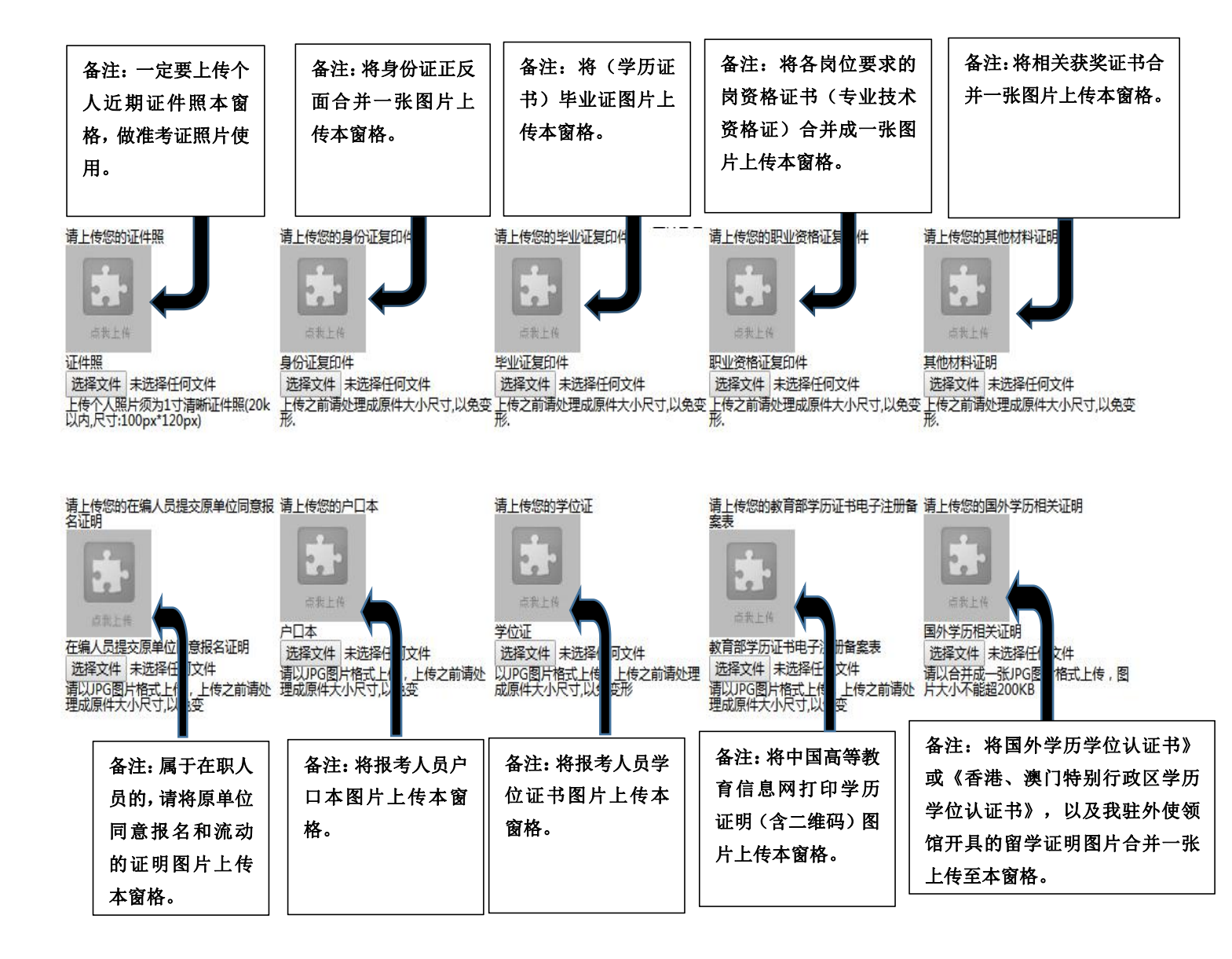

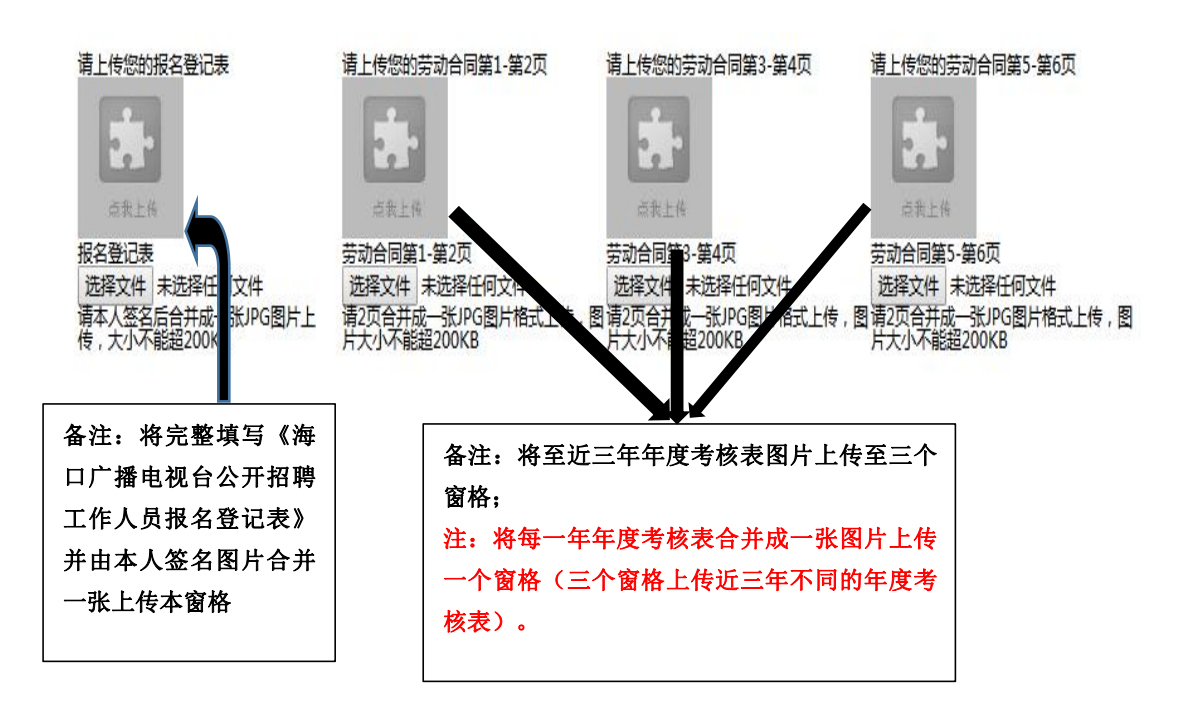

所有图片上传完成后,请考生到报名系统后台进入报名管理中"上传电子材料"验证图片是否上传成功 (图片上传成功则窗格里会显示所上传图片)。如果已上传成功,请返回通知中心,查看信息栏,信息栏显 示"……已上传成功,请等待工作人员审核!"即算报名成功,请耐心等待工作人员审核。如在规定报名时 间内没有上传成功报名相关材料或者相关材料不完整,逾期不予受理。返回通知中心查看信息栏是否已报名 成功,如下图所示:

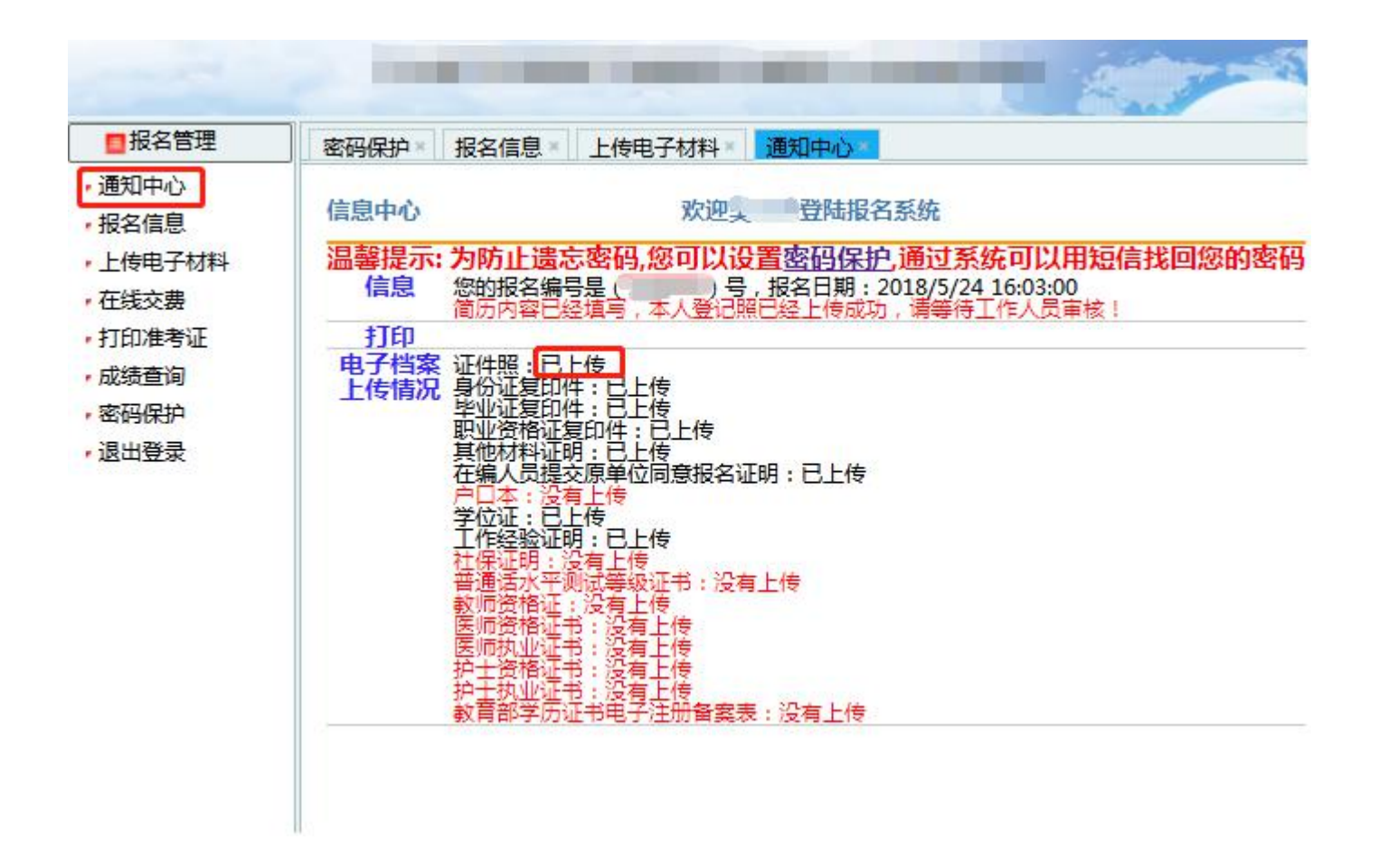

报名系统技术咨询电话: 0898—66738760、66755313、66502026 咨询时间: 上午 09: 00-11: 30, 下午 14: 30-17: 00 (节假日休息)